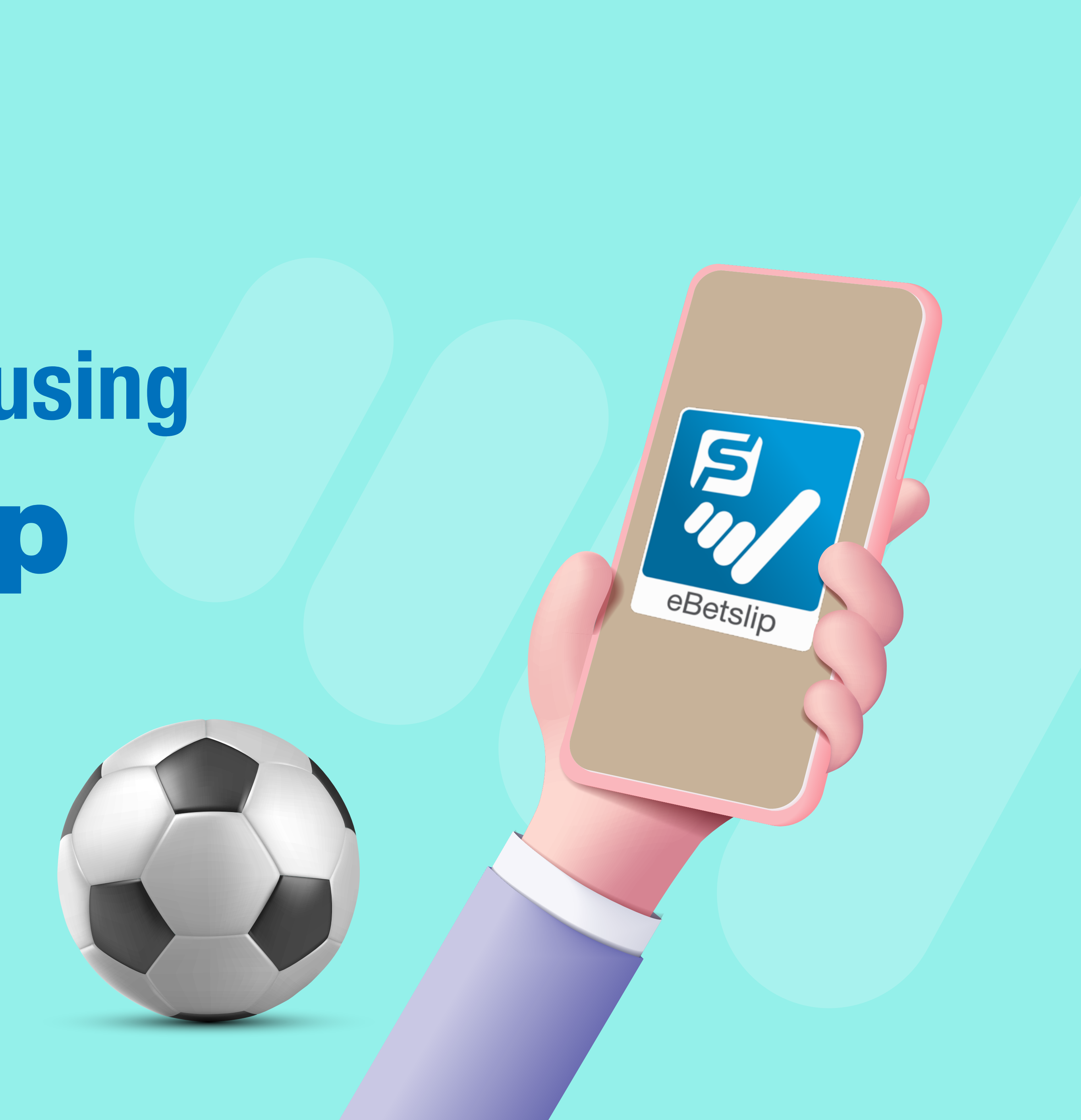

Place pre-match sports bets, up till sales close, before the start of the event.

The minimum stake for single is \$5 and multiples is \$1.

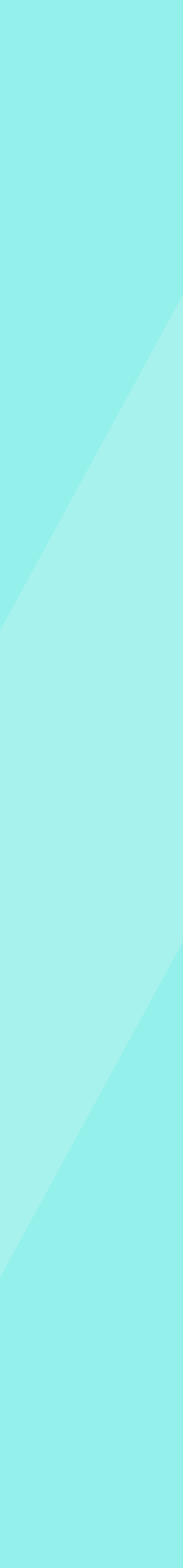

At the homepage, select **FOOTBALL** from the product 1. selection.

If you notice that you or somebody you know may be gambling excessively, call the National Problem Gambling Helpline today at 1800-6-668-668.

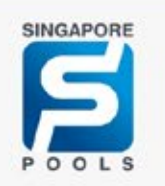

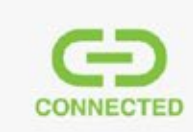

### Mark **lottery numbers** on your phone

With eBetslip, you can do away with paper bet slips and formulate bets using your phone

FIND OUT MORE

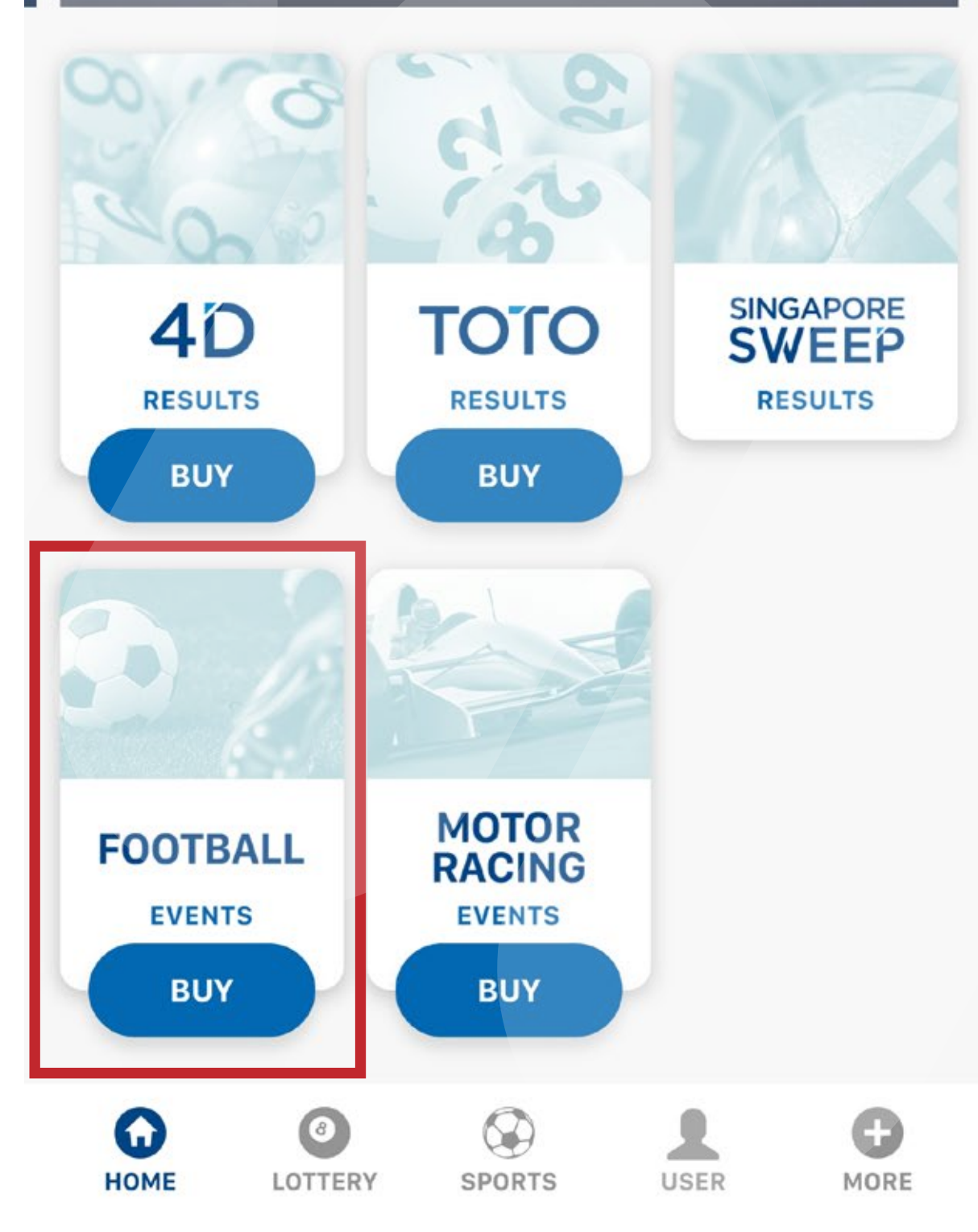

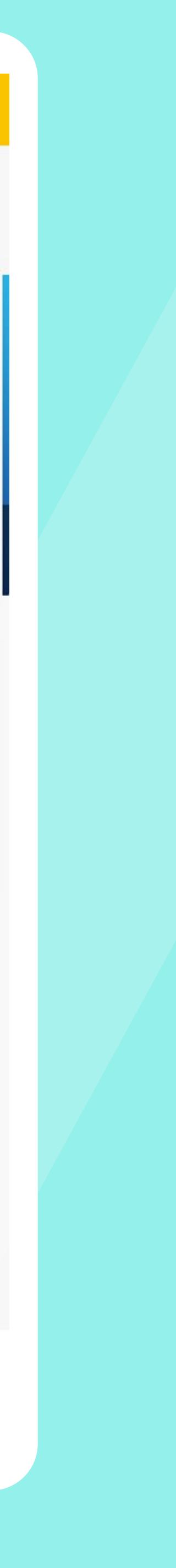

2. Select UPCOMING or POPULAR football events.

You can also select **BET TYPE** and **DATE** to filter the listed available events.

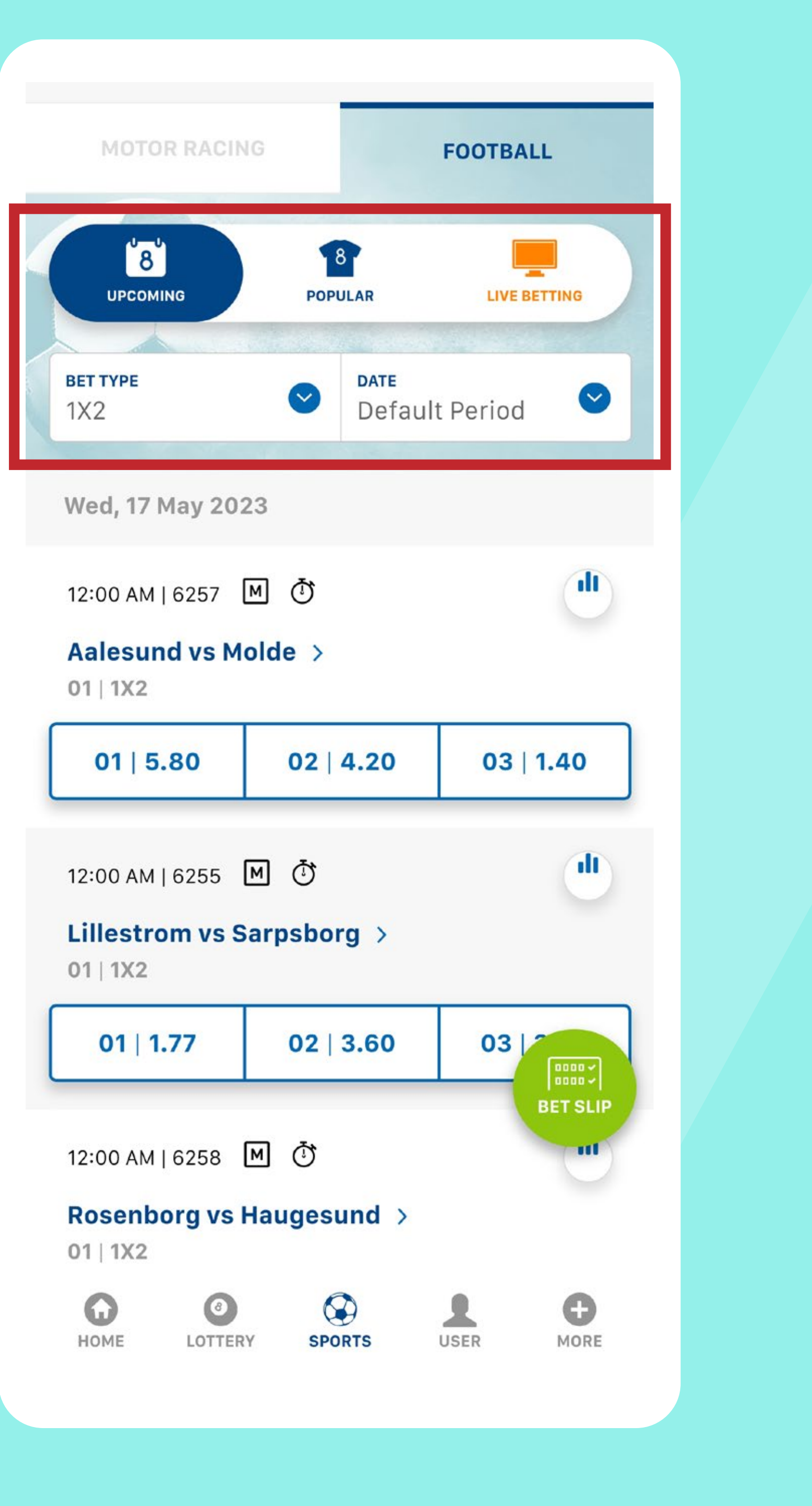

Formulate your bet by selecting the relevant ODDS in 3. your bet slip.

Bets have not been placed at this point.

|   | MOTOR RACIN                                                                                                    | IG                                                                                | FOOTBALL                                                                                |
|---|----------------------------------------------------------------------------------------------------|-----------------------------------------------------------------------------------|-----------------------------------------------------------------------------------------|
|   | UPCOMING                                                                                                    | 18<br>POPULAR                                                                     | LIVE BETTING                                                                            |
|   | <b>вет туре</b><br>1X2                                                                                                    | ✓ DATE<br>Defau                                                                   | It Period 🔍                                                                             |
|   | Wed, 17 May 202                                                                                                    | 23                                                                                |                                                                                         |
|   | 12:00 AM   6257<br><b>Aalesund vs M</b><br>01   1X2                                                                       | M ♂<br>olde >                                                                     |                                                                                         |
|   |                                                                                                    |                                                                                   |                                                                                         |
| - | 01   5.80                                                                                                    | 02   4.20                                                                         | 03   1.40                                                                               |
|   | 01   5.80<br>12:00 AM   6255<br>Lillestrom vs S<br>01   1X2                                                               | 02   4.20<br>M ♂<br>arpsborg >                                                    | 03   1.40                                                                               |
|   | 01   5.80<br>12:00 AM   6255<br>Lillestrom vs S<br>01   1X2<br>01   1.77                                                  | 02   4.20<br>M ♂<br>arpsborg ><br>02   3.60                                       | 03   1.40                                                                               |
|   | 01   5.80<br>12:00 AM   6255<br>Lillestrom vs S<br>01   1X2<br>01   1.77<br>12:00 AM   6258<br>Rosenborg vs I<br>01   1X2 | O2   4.20<br>M ♂<br>Sarpsborg ><br>O2   3.60<br>M ♂<br>Haugesund ><br>Haugesund > | 03   1.40<br>()<br>()<br>()<br>()<br>()<br>()<br>()<br>()<br>()<br>()<br>()<br>()<br>() |

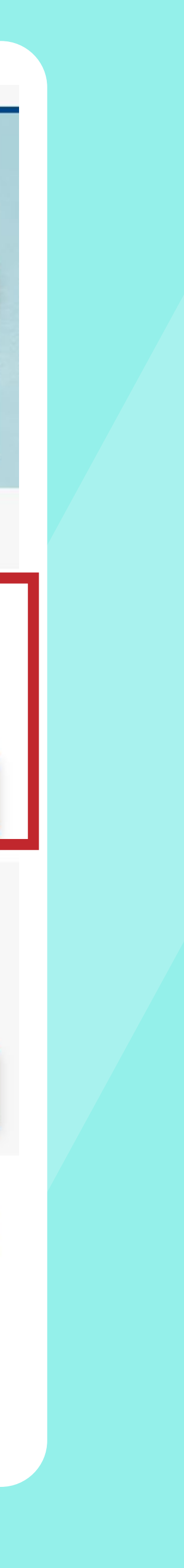

4. Select **BET SLIP** to view your bets.

|                                                |                                                                    | -                                                                                                    |              |                                                                                                    |
|------------------------------------------------|--------------------------------------------------------------------|----------------------------------------------------------------------------------------------------|--------------|----------------------------------------------------------------------------------------------------|
| IOTOR RACI                                     | NG                                                                 |                                                                                                    | FOOTBALL     |                                                                                                    |
| U-U<br>B<br>JPCOMING                           | РОР                                                                | 8<br>ULAR                                                                                                    |              | ING                                                                                                    |
| YPE                                            | 0                                                                  | <b>DATE</b><br>Defaul                                                                                                    | t Period     | 0                                                                                                    |
| , 17 May 20                                    | )23                                                                |                                                                                                    |              |                                                                                                    |
| 0 AM   6257                                    | M ()                                                               |                                                                                                    |              |                                                                                                    |
| esund vs M<br>1X2                              | 1olde >                                                            |                                                                                                    |              |                                                                                                    |
| 1   5.80                                       | 02                                                                 | 4.20                                                                                                    | 03   1.      | 40                                                                                                    |
| 0 AM   6255                                    | M ()                                                               |                                                                                                    |              |                                                                                                    |
| estrom vs<br>1X2                               | Sarpsbo                                                            | rg >                                                                                                    |              |                                                                                                    |
| 1   1.77                                       | 02                                                                 | 3.60                                                                                                    | 03   3.      | 60                                                                                                    |
| 0 AM   6258<br><b>enborg vs</b><br>1 <b>X2</b> | M ♂<br>Hauges                                                      | und >                                                                                                    | BET          |                                                                                                    |
|                                                | RY SPO                                                             | DRTS                                                                                                    | USER         |                                                                                                    |
|                                                | ACTOR RACI<br>(1)<br>(1)<br>(1)<br>(1)<br>(1)<br>(1)<br>(1)<br>(1) | AOTOR RACING<br>VPE<br>VPE<br>()<br>17 May 2023<br>0 AM   6257 M ()<br>esund vs Molde ><br>12<br>1   5.80 02  <br>0 AM   6255 M ()<br>estrom vs Sarpsbo<br>12<br>1   1.77 02  <br>0 AM   6258 M ()<br>estrom vs Sarpsbo<br>12<br>1   1.77 02  <br>0 AM   6258 M ()<br>estrom vs Hauges<br>12<br>12<br>12<br>13<br>14<br>15<br>15<br>15<br>15<br>15<br>15<br>15<br>15<br>15<br>15 | AOTOR RACING | IOTOR RACING FOOTBALL   Image: Second state state s |

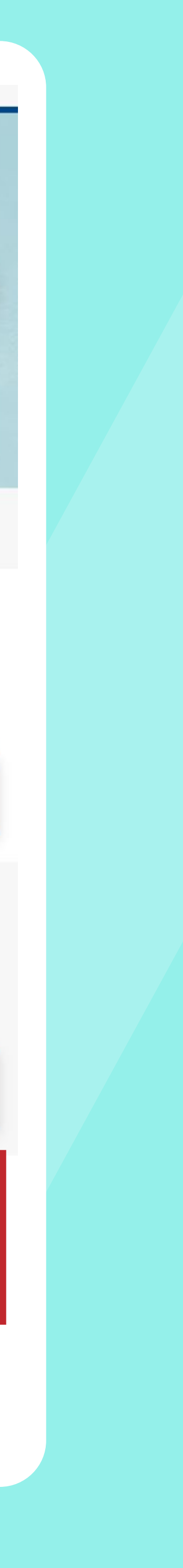

On the bet slip, ENTER YOUR STAKE and view the potential 5. payout before placing your bet.

To bet on Singles, enter your stake for individual selections.

To bet on Multiples, make multiple selections and enter your stake under Multiples.

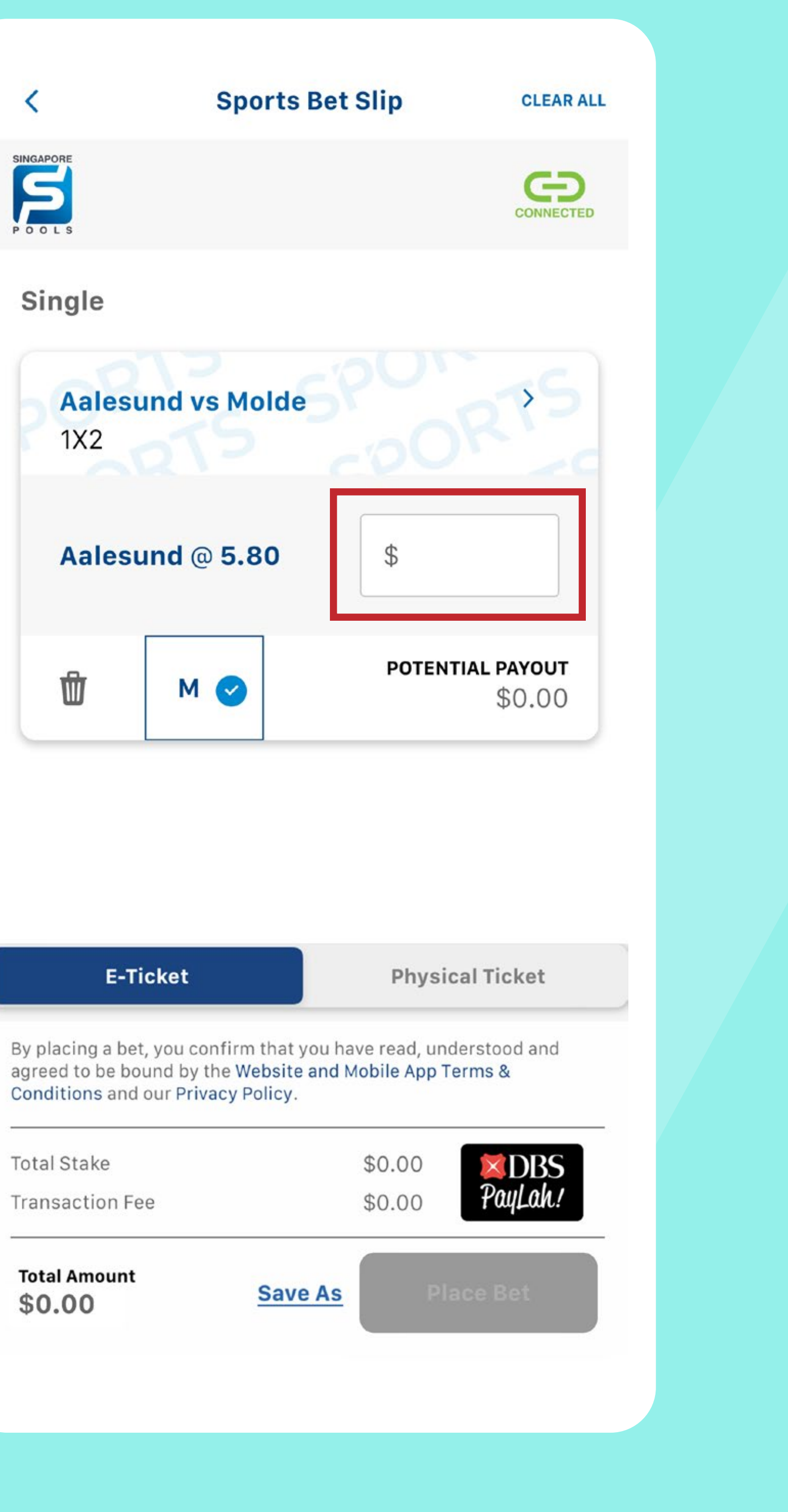

| E-Ticket                                                                   |                                                     | Physi                             | cal Ticket                                |
|----------------------------------------------------------------------------|-----------------------------------------------------|-----------------------------------|-------------------------------------------|
| By placing a bet, you c<br>agreed to be bound by<br>Conditions and our Pri | confirm that you<br>the Website an<br>ivacy Policy. | i have read, un<br>d Mobile App T | derstood and<br>F <mark>erms &amp;</mark> |
| Total Stake                                                                |                                                     | \$0.00                            | <b>XDBS</b>                               |
| Transaction Fee                                                            |                                                     | \$0.00                            | PayLah!                                   |
| Total Amount<br>\$0.00                                                     | Save A                                              | IS PI                             | ace Bet                                   |

Expand bet slip with this icon > to view the 6. competition, event venue, start time and date.

You can clear a selection added to the bet slip by selecting the delete icon i or CLEAR ALL at the top right corner of the bet slip to remove all selections.

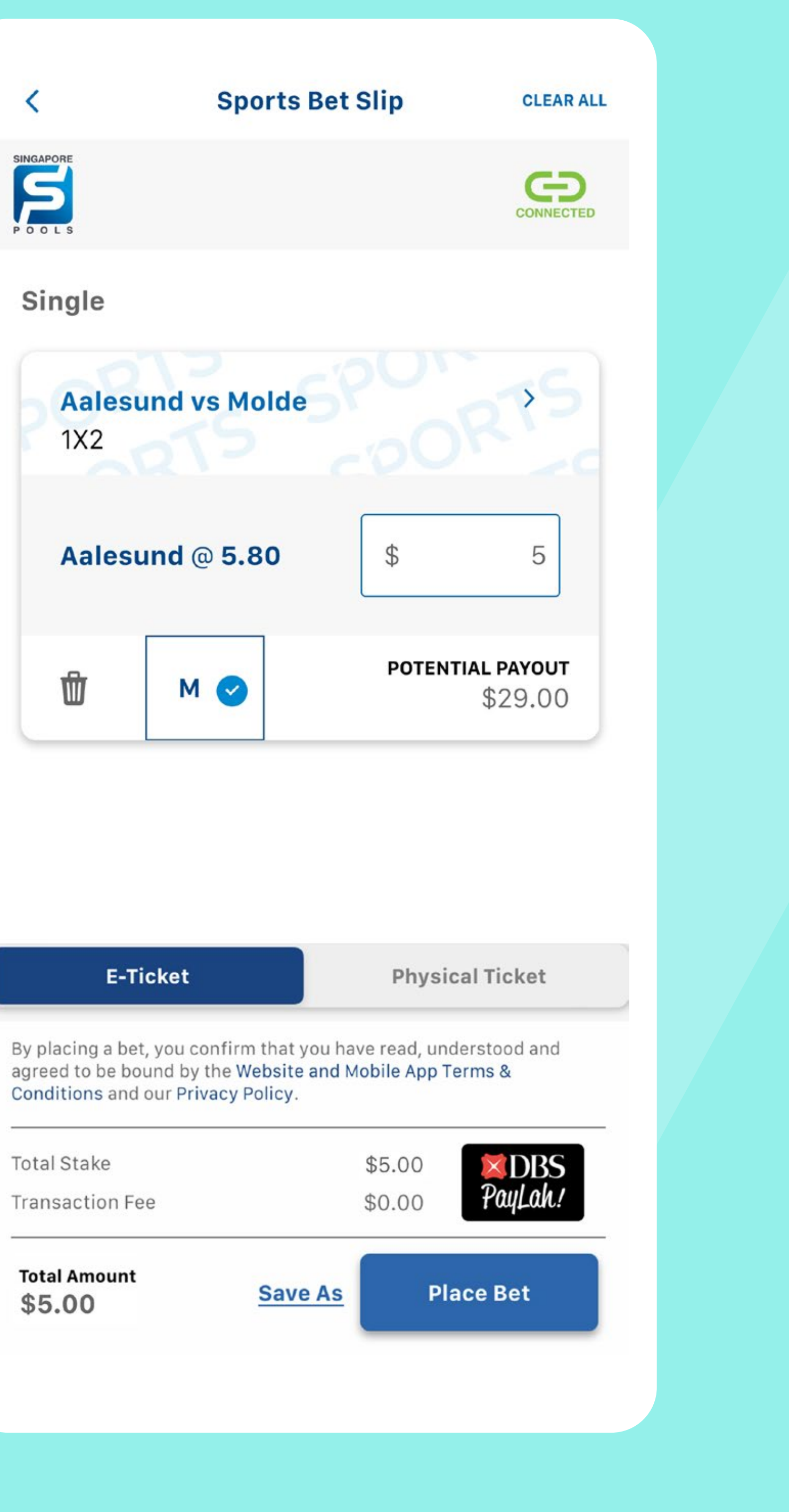

| E-Ticket                                                                   |                                                    | Physic                                            | al Ticket              |
|----------------------------------------------------------------------------|----------------------------------------------------|---------------------------------------------------|------------------------|
| By placing a bet, you c<br>agreed to be bound by<br>Conditions and our Pri | onfirm that you<br>the Website ar<br>ivacy Policy. | u have read, und<br><mark>Id Mobile App</mark> Te | derstood and<br>erms & |
| Total Stake                                                                |                                                    | \$5.00                                            | <b>XDBS</b>            |
| Transaction Fee                                                            |                                                    | \$0.00                                            | PayLah!                |
| Total Amount<br>\$5.00                                                     | Save A                                             | <u>As</u> Pla                                     | ace Bet                |

Check that your bet receipt reflects your bets accurately. 7.

CLOSE

### **Bet Receipt**

### eaf753a6-d4b1-4e34-9c45-07dd3346afa0

Bet(s) successfully placed on Tue, 16 May 2023, 3.00pm

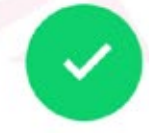

### Single

|                   | 841-5921045-4056461 |
|-------------------|---------------------|
| Aalesund vs Molde |                     |
| Aalesund @5.80    | \$5.00              |
| Potential Payout  | \$29.00             |

| Total Stake:     | \$5.00 |
|------------------|--------|
| Transaction Fee: | \$0.00 |
| Total Amount:    | \$5.00 |

View e-ticket

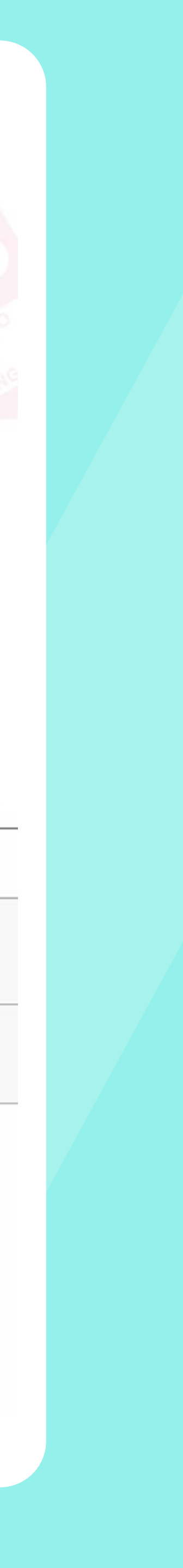

# Check Out

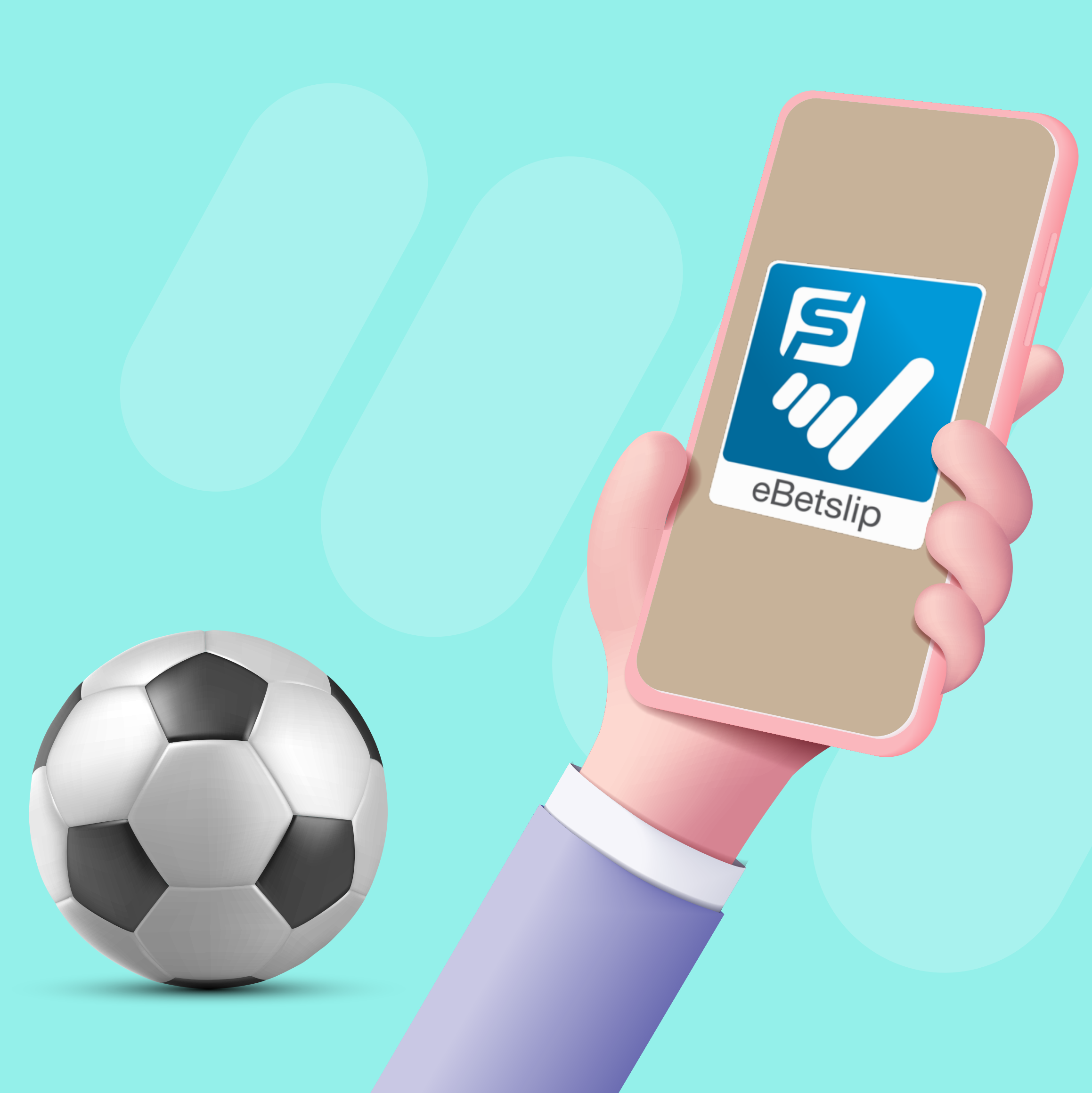

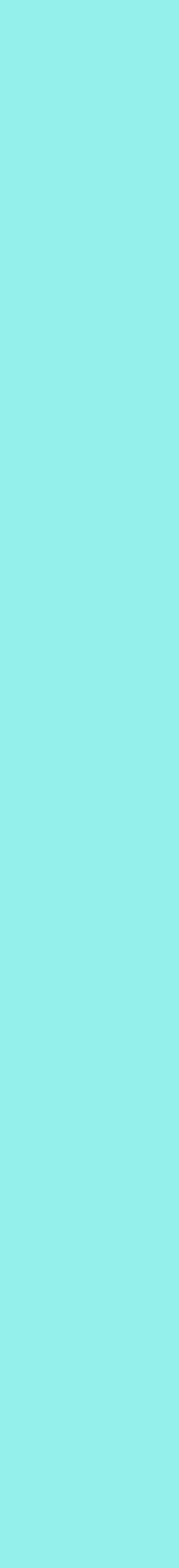

1. Select Physical Ticket

Sports Bet Slip

D CLEAR ALL

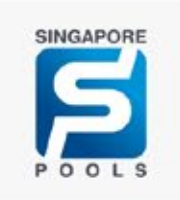

<

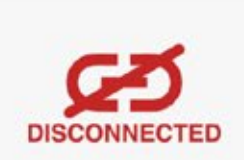

### Single

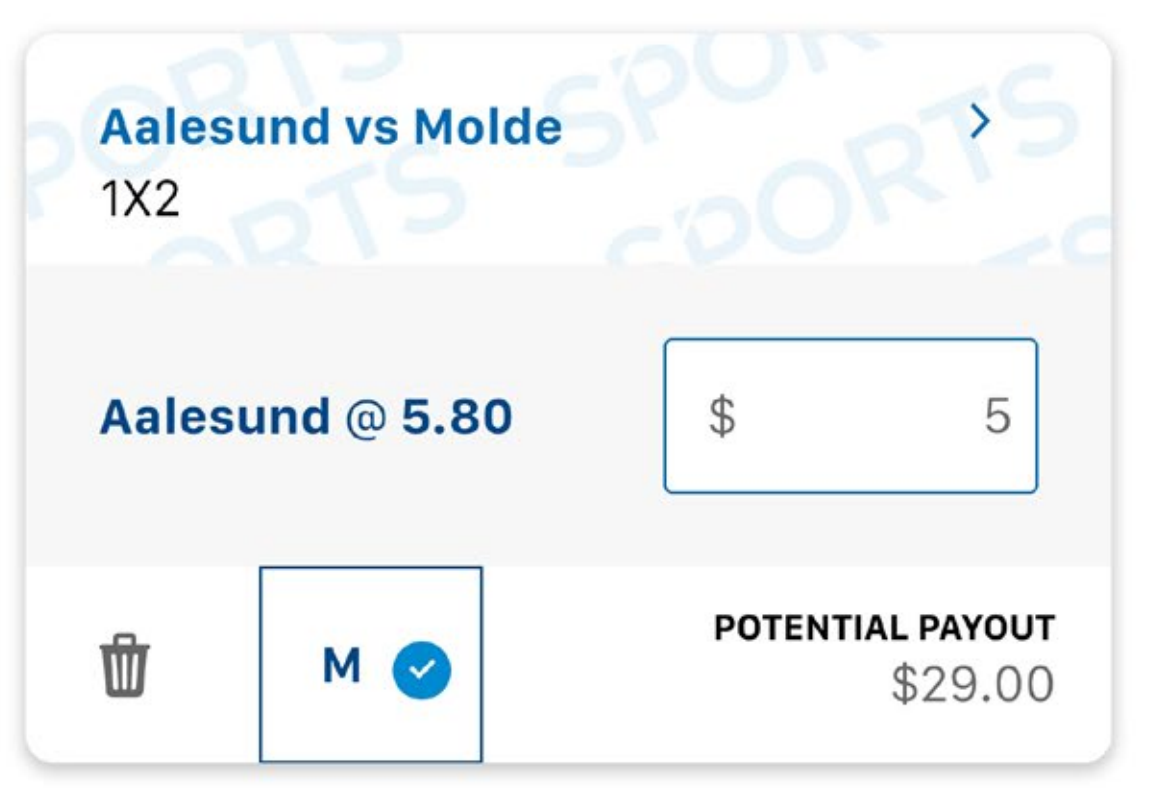

### E-Ticket Physical Ticket

By placing a bet, you confirm that you have read, understood and agreed to be bound by the Website and Mobile App Terms & Conditions and our Privacy Policy. \*Odds changes will always be accepted.

Total Stake \$5.00

Save As

**Generate QR** 

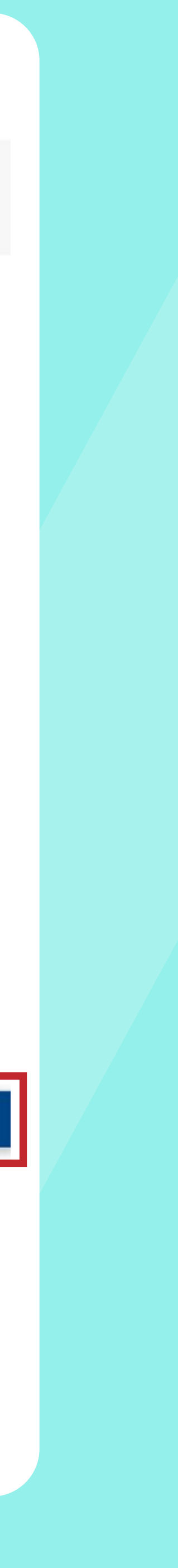

2. Select Generate QR.

**Sports Bet Slip** 

CLEAR ALL

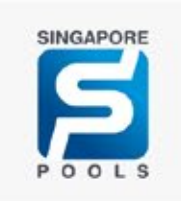

<

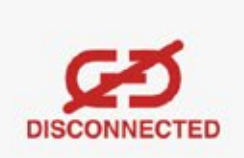

### Single

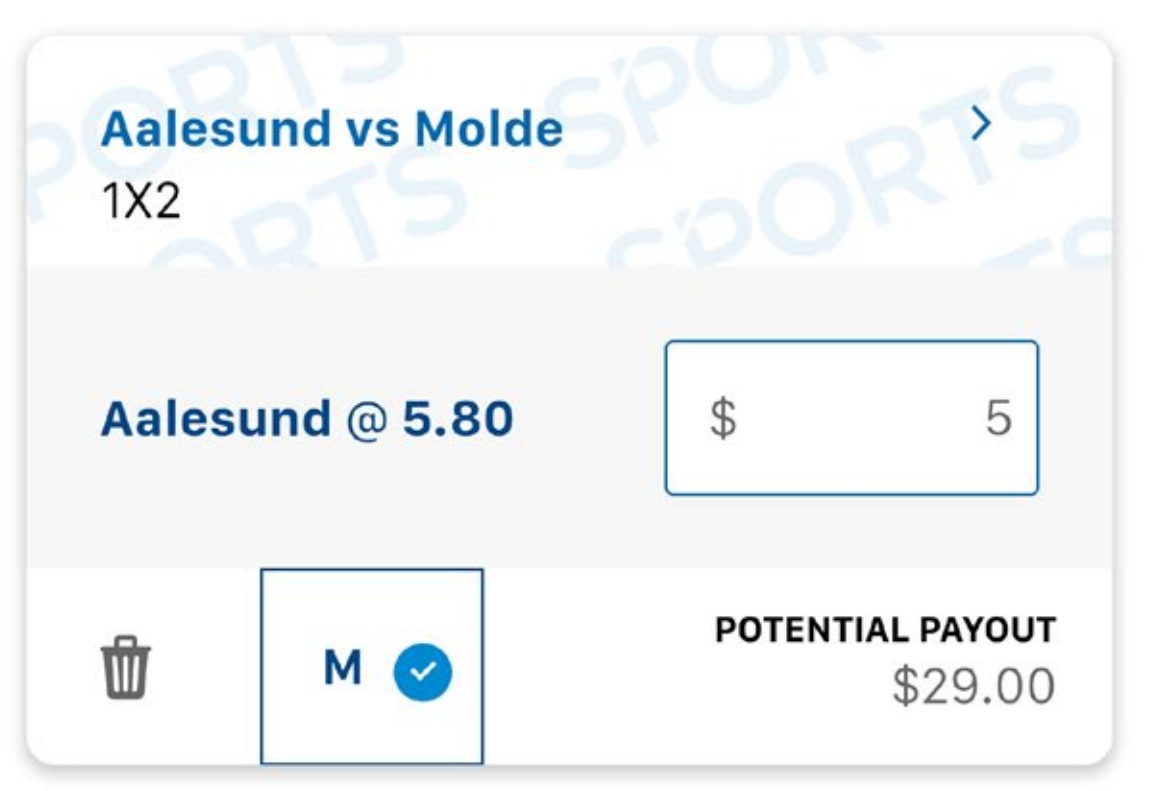

### E-Ticket Physical Ticket

By placing a bet, you confirm that you have read, understood and agreed to be bound by the Website and Mobile App Terms & Conditions and our Privacy Policy. \*Odds changes will always be accepted.

Total Stake \$5.00

Save As

**Generate QR** 

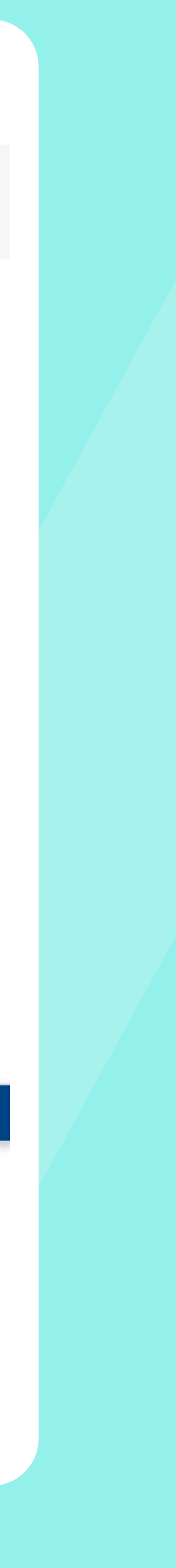

3. A QR code will appear. Scan the QR code at a sales counter to place your bet.

Note: If the bottom of the QR code says 1 of 2, that means you have 2 QR codes. You need to scan both QR codes in order to place all the bets that you have formulated.

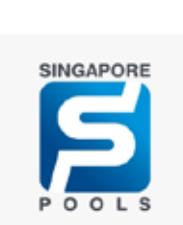

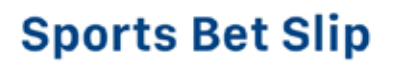

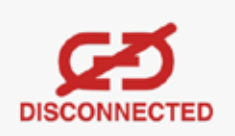

Please proceed to the counter and scan this QR code.

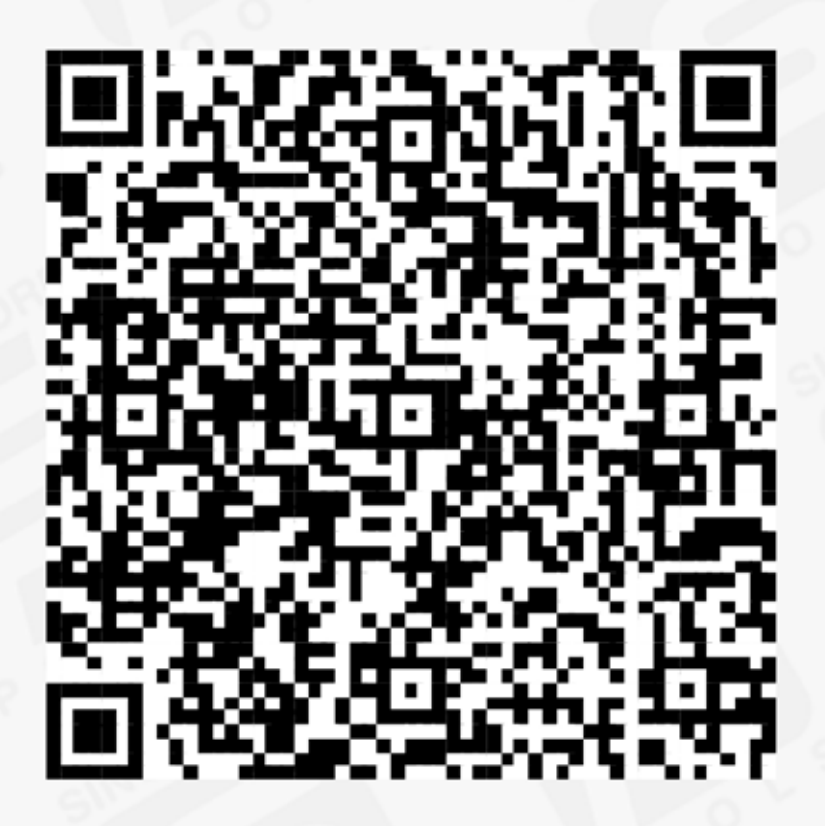

QR CODE 1 OF 1

CLOSE

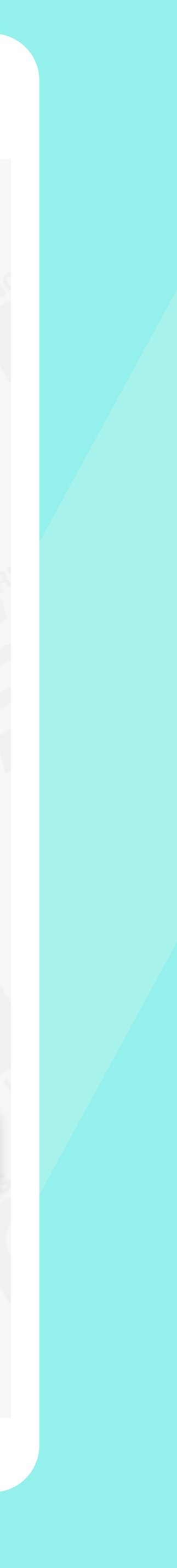

- You will receive a ticket after placing your bet at the outlet. 4.
- 5. Check that the ticket reflects your bet accurately. Please safeguard your ticket. We only accept valid tickets as proof of winning.

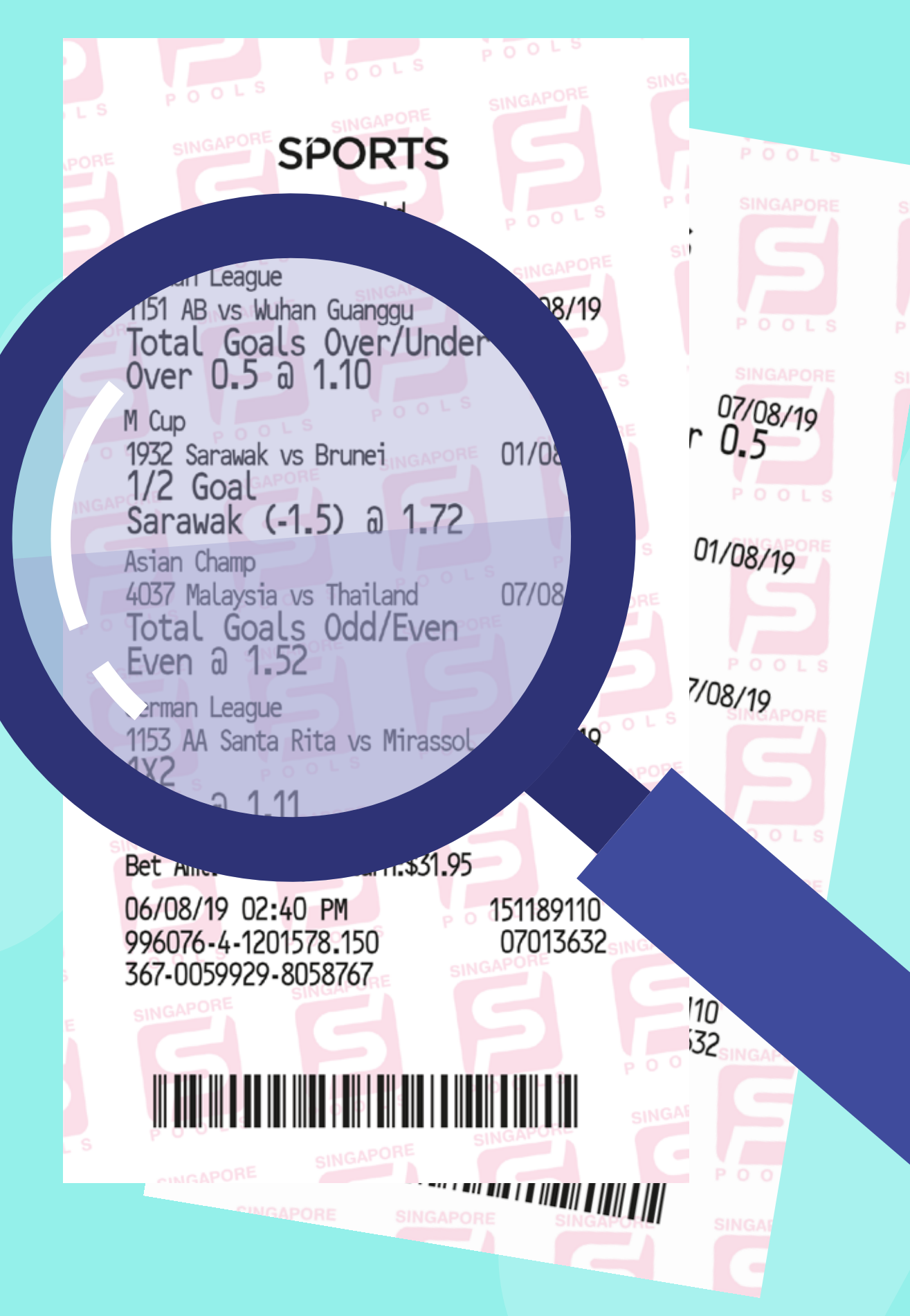

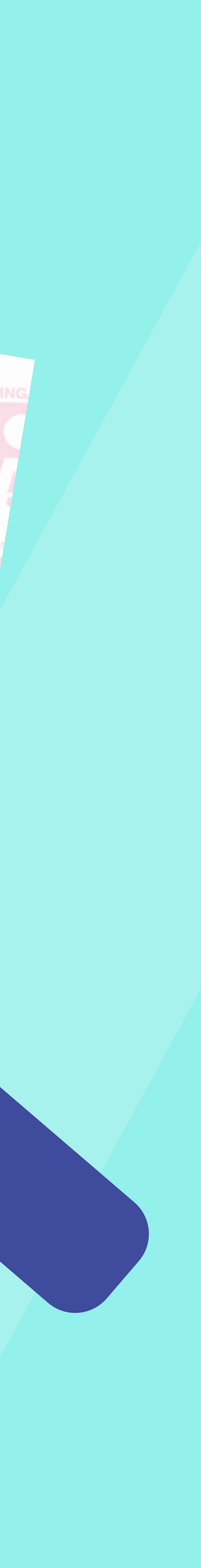

At selected E-Ticket enabled outlets, you will see the 1.

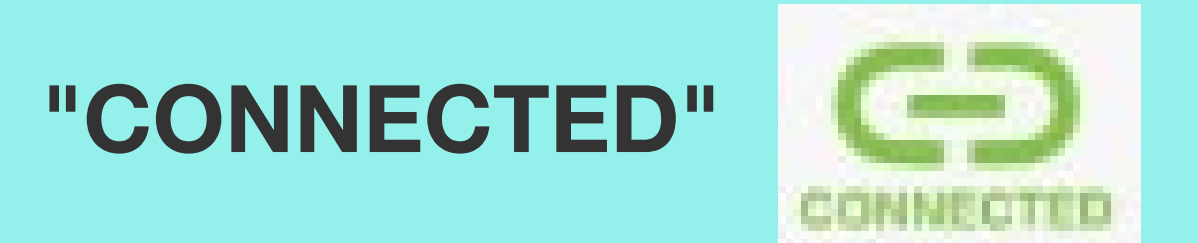

icon at the top of the app.

**S** CONNECTED Single **Aalesund vs Molde** 1X2 Aalesund @ 5.80 5 \$ POTENTIAL PAYOUT Ŵ Μ 🕑 \$29.00

| E-Ticket                                                                     |                                                         | Physi                                   | cal Ticket              |
|------------------------------------------------------------------------------|---------------------------------------------------------|-----------------------------------------|-------------------------|
| By placing a bet, you co<br>agreed to be bound by<br>Conditions and our Priv | onfirm that you ha<br>the Website and N<br>vacy Policy. | ave read, un<br>Mobile App <sup>-</sup> | derstood and<br>Ferms & |
| Total Stake                                                                  |                                                         | \$5.00                                  | <b>X</b> DBS            |
| Transaction Fee                                                              |                                                         | \$0.00                                  | PayLah!                 |
| Total Amount<br>\$5.00                                                       | Save As                                                 | P                                       | ace Bet                 |

**Sports Bet Slip** 

<

CLEAR ALL

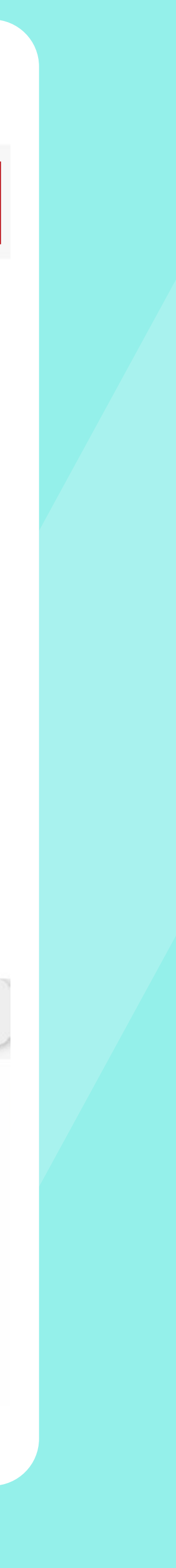

2. Select E-Ticket

**Sports Bet Slip** 

CLEAR ALL

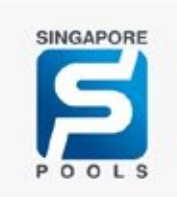

<

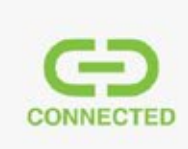

### Single

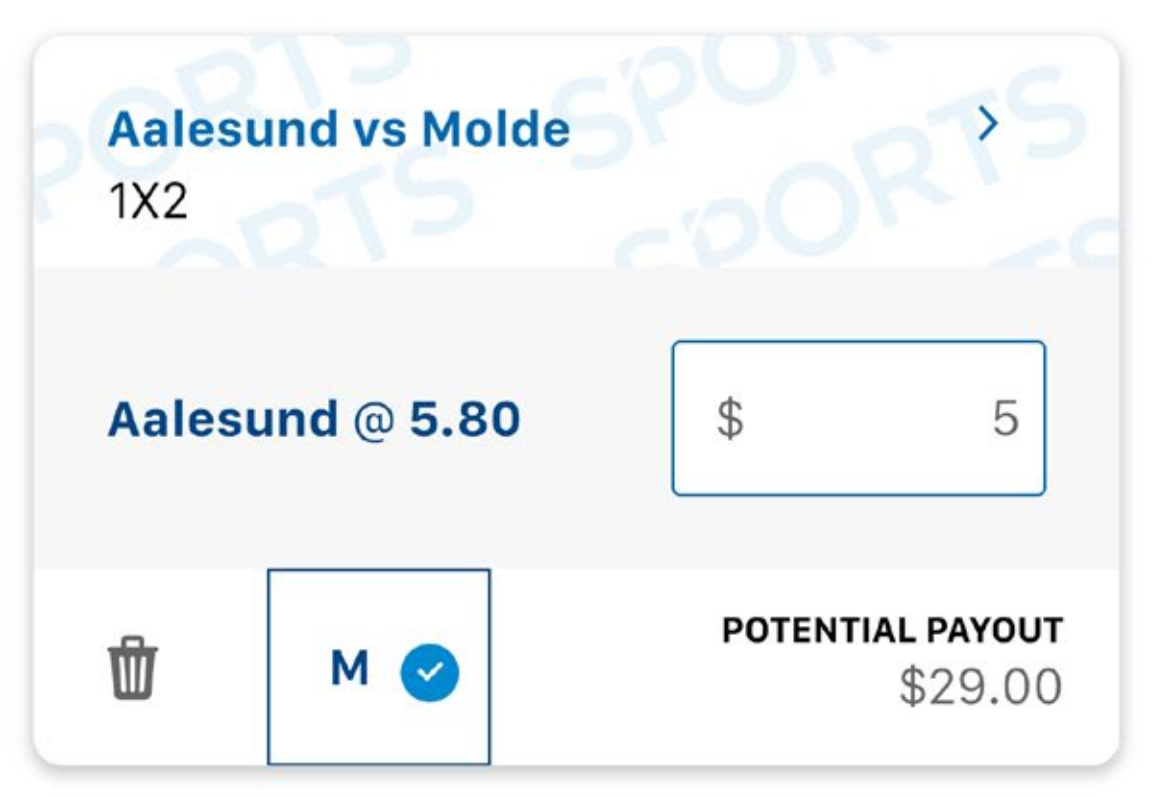

| E-Ticket                                                                   |                                                          | Physi                        | cal Ticket                                |
|----------------------------------------------------------------------------|----------------------------------------------------------|------------------------------|-------------------------------------------|
| By placing a bet, you c<br>agreed to be bound by<br>Conditions and our Pri | onfirm that you ha<br>the Website and M<br>ivacy Policy. | ave read, un<br>Aobile App 1 | derstood and<br>F <mark>erms &amp;</mark> |
| Total Stake                                                                |                                                          | \$5.00                       | <b>XDBS</b>                               |
| Transaction Fee                                                            |                                                          | \$0.00                       | PayLah!                                   |
| Total Amount                                                               | Save As                                                  | PI                           | ace Bet                                   |

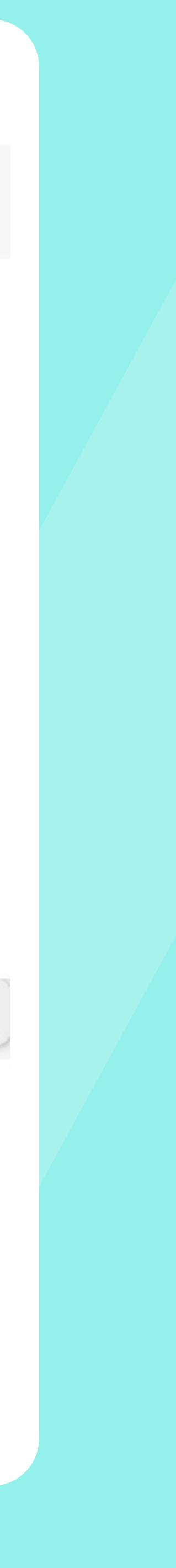

3. Select Place Bet

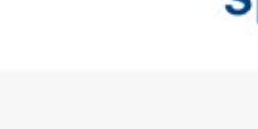

### Sports Bet Slip

CLEAR ALL

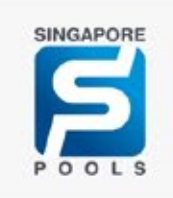

<

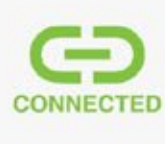

### Single

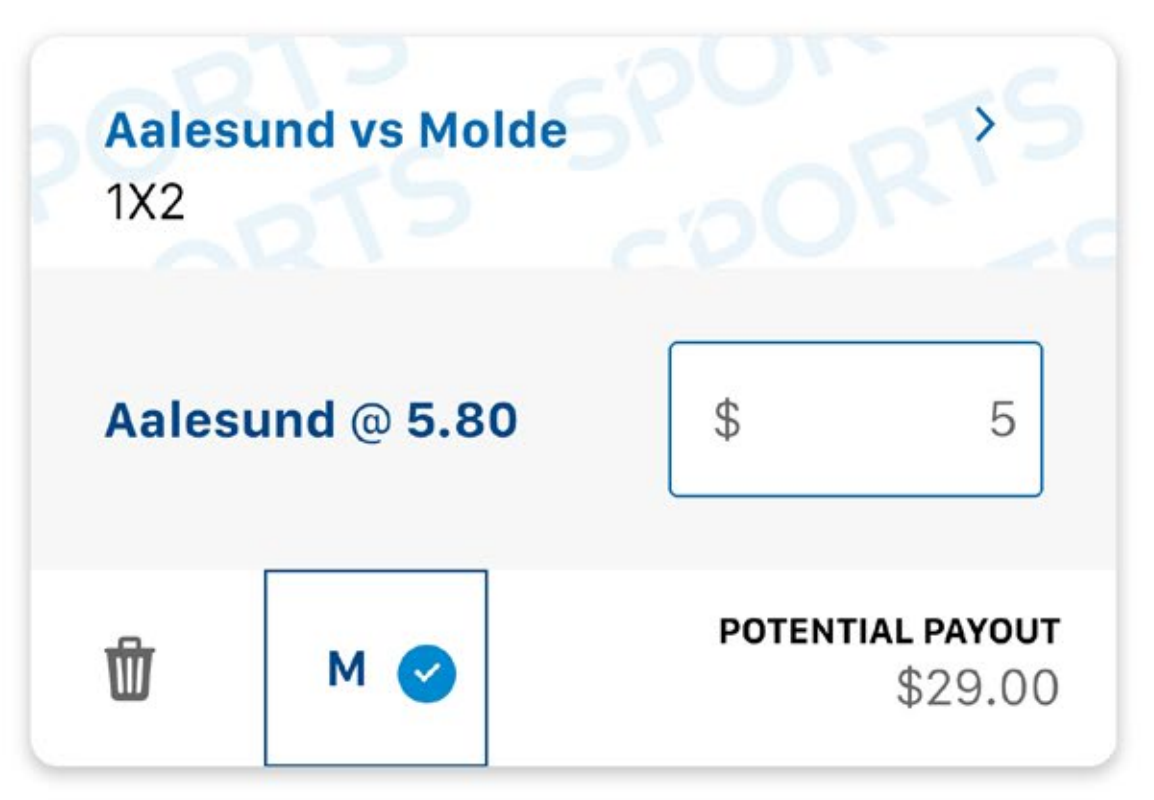

| E-Ticket                                                                   |                                                      | Physi                        | cal Ticket             |
|----------------------------------------------------------------------------|------------------------------------------------------|------------------------------|------------------------|
| By placing a bet, you c<br>agreed to be bound by<br>Conditions and our Pri | onfirm that you h<br>the Website and<br>vacy Policy. | ave read, un<br>Mobile App T | derstood and<br>erms & |
| Total Stake<br>Transaction Fee                                             |                                                      | \$5.00<br>\$0.00             | ₩DBS<br>PayLah!        |
| Total Amount<br>\$5.00                                                     | Save As                                              | PI                           | ace Bet                |

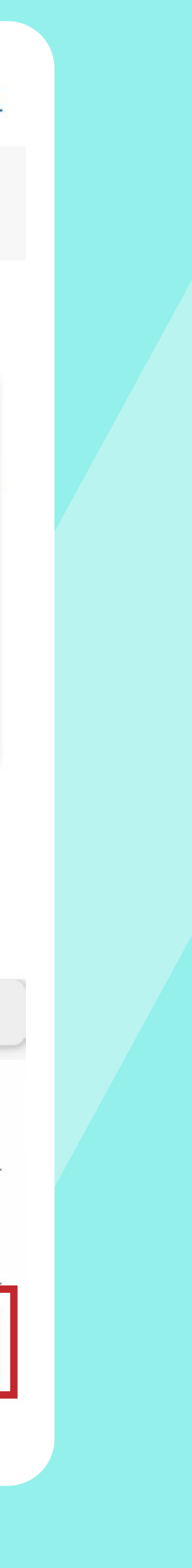

Please check your bets before you CONFIRM the bet 4. placement. There is strictly no cancellation for E-Tickets.

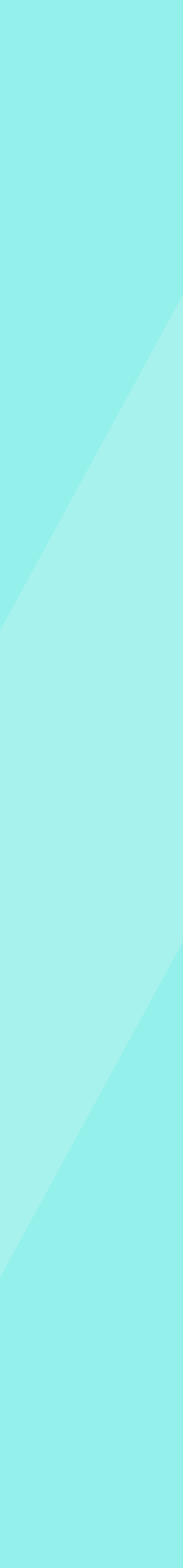

After confirmation, funds will be deducted from your **DBS** 5. PayLah! Wallet.

CLOSE

### **Bet Receipt**

### eaf753a6-d4b1-4e34-9c45-07dd3346afa0

Bet(s) successfully placed on Tue, 16 May 2023, 3.00pm

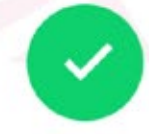

### Single

|                          | 841-5921045-4056461 |
|--------------------------|---------------------|
| Aalesund vs Molde<br>1X2 |                     |
| Aalesund @5.80           | \$5.00              |
| Potential Payout         | \$29.00             |

| Total Amount:    | \$5.00 |
|------------------|--------|
| Transaction Fee: | \$0.00 |
| Total Stake:     | \$5.00 |

View e-ticket

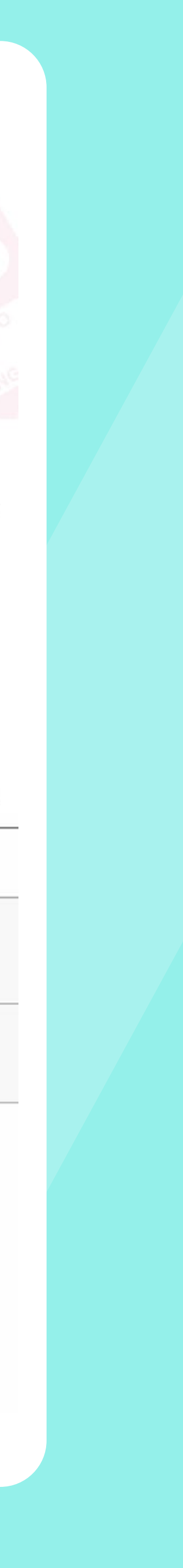

6. You will receive an E-Ticket after placing your bet. Please go to **User > E-Ticket** to view your E-Tickets.

**Prerequisites for placing an E-Ticket bet:** 

- a) You must have the DBS PayLah! app installed in your mobile phone.
- b) You must have created a profile in the eBetslip app.
- c) You must have set up DBS PayLah! Express Checkout via the eBetslip app.

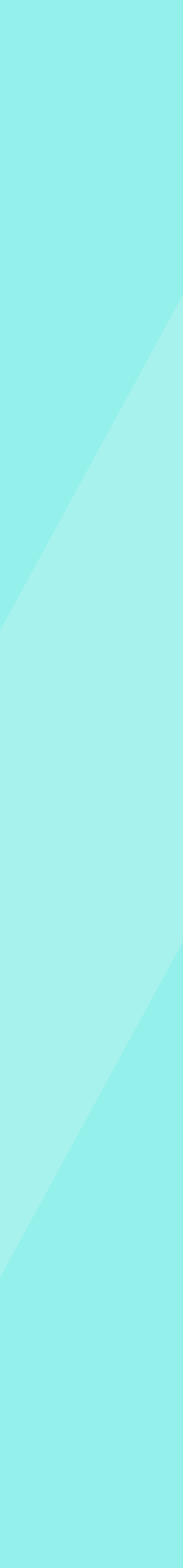

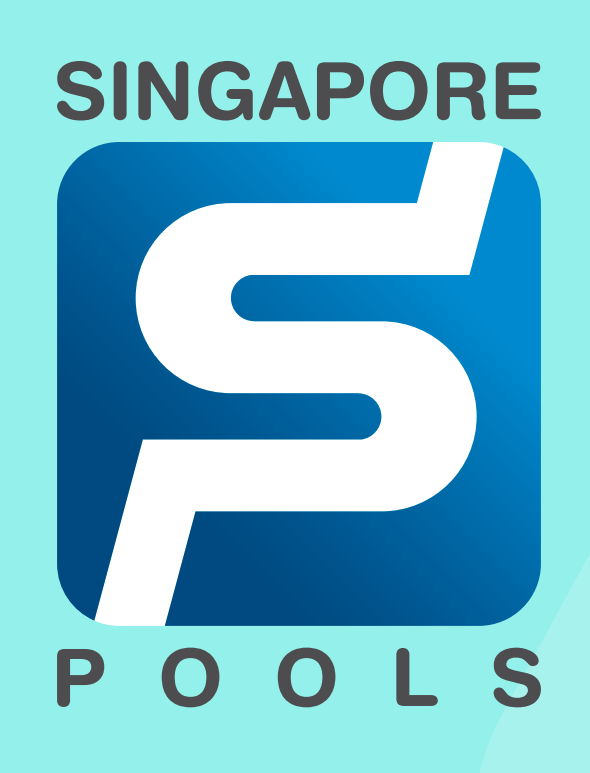

### **PLAY RESPONSIBLY**

Stay Legal. | National Problem Gambling Bet With Care. | Helpline: 1800-6-668-668

### singaporepools.com

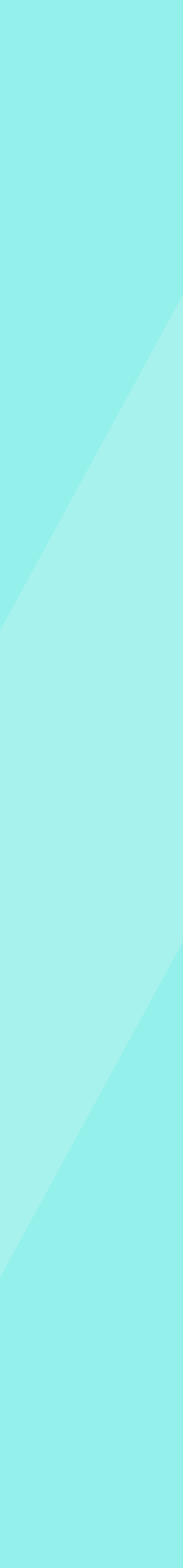